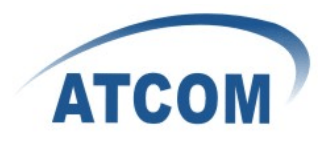

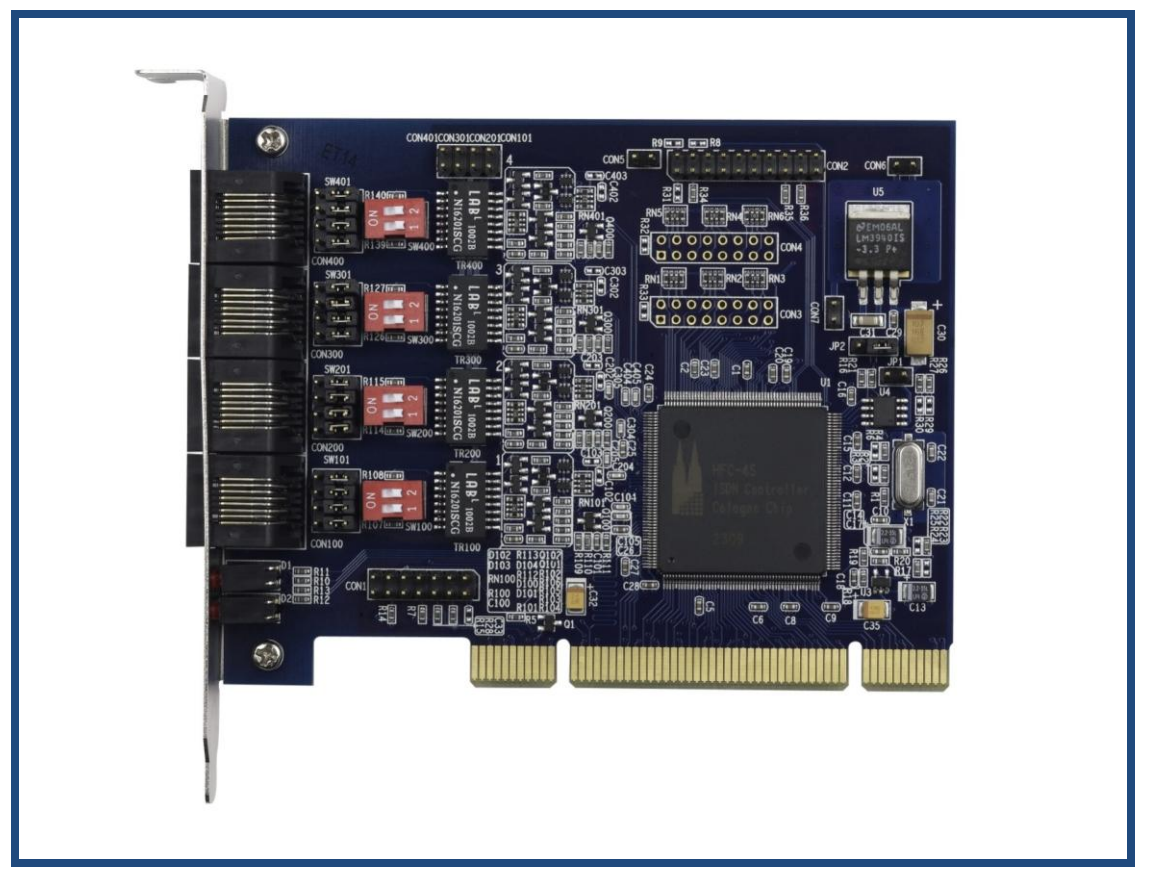

Figure: AX-4S

## ATCOM<sup>®</sup> Digital Card AX-4S

## **Product Guide**

Version: 1.0

15-01-2010

![](_page_1_Picture_0.jpeg)

# The Installation of AX-4S with Debian 5.0.3

## Content

| CONTACT ATCOM                       | 2  |
|-------------------------------------|----|
| CHAPTER 1 THE INTRODUCTION OF AX-4S | 3  |
| CHAPTER 2 HARDWARE SETTING          | 4  |
| CHAPTER 3 INSTALLATION OF SOFTWARE  | 7  |
| CHAPTER 4 CONFIGURATION OF SOFTWARE | 9  |
| CHAPTER 5 TESTING                   | 11 |
| CHAPTER 6 REFERENCE                 | 13 |

![](_page_2_Picture_0.jpeg)

## **Contact ATCOM**

#### The Introduction of ATCOM

Founded in 1998, ATCOM technology has been always endeavoring in the R&D and manufacturing of the internet communication terminals. The product line of ATCOM includes IP Phone, USB Phone, IP PBX, VoIP gateway and Asterisk Card.

#### Contact sales:

| Address | District C, east of 2nd floor, #3, Crown industry buildings, Chegongmiao |
|---------|--------------------------------------------------------------------------|
|         | Industry area, Futian district, Shenzhen, China                          |
| Tel     | +(86)755-23487618                                                        |
| Fax     | +(86)755-23485319                                                        |
| E-mail  | sales@atcomemail.com                                                     |

#### Contact Technical Support:

| Tel    | +(86)755-23481119      |
|--------|------------------------|
| E-mail | Support@atcomemail.com |

Website address: <u>http://www.atcom.cn/</u>

ATCOM Wiki Website: <u>http://www.openippbx.org/index.php?title=Main\_Page</u>

Download Center: http://www.atcom.cn/download.html

![](_page_3_Picture_0.jpeg)

## **Chapter 1 the Introduction of AX-4S**

#### **Overview of the AX-4S**

AX-4S Asterisk card is the telephony PCI card that support four ISDN BRI ports. Using AX-4S digital ISDN Bri card, open source Asterisk PBX and PC, users can create their IP PBX telephony solution including all the sophisticated features of traditional PBX, and extend features such as voicemail in IP PBX.

#### **Features**

4 Basic Rate Interface ports for TE and NT mode Hardware DTMF detection Conference Bridge Point-to-Point (TE/NT) and Point-to-Multipoint (TE/NT) Euro ISDN protocol stack Suitable for 3.3 volts and 5.0 volts 32 bit PCI 2.2 slots

### **Applications**

ISDN BRI IP PBX ISDN least cost router Voice over IP BRI termination gateways IVR system Traditional Calls/VoIP Calls Conference

#### Hardware requirement

1.6-GHz Pentium IV512 MB RAM3.3V or 5V PCI 2.2 slot

#### **PCI card dimension:**

95mm (height)  $\times$  120mm (Length)

![](_page_4_Picture_0.jpeg)

![](_page_4_Figure_1.jpeg)

## **Chapter 2 Hardware Setting**

Figure 1: AX-4S

![](_page_4_Figure_4.jpeg)

Figure 2: the Jumpers of AX-4S

SW100 100 $\Omega$  termination of the 1st port

SW101 TE/NT mode switch of the 1st port

![](_page_5_Picture_0.jpeg)

SW200 100 $\Omega$  termination of the 2nd port SW201 TE/NT mode switch of the 2nd port SW300 100 $\Omega$  termination of the 3rd port SW301 TE/NT mode switch of the 3rd port SW400 100 $\Omega$  termination of the 4th port SW401 TE/NT mode switch of the 4th port Set the NT/TE mode of ports to meet your requirement.

• Ports are in NT mode with  $100\Omega$  in switch position "ON".

• A S/T interface is configured to be in TE mode with the switch slide near to the termination Switch. When the slide is near to the ISDN jack, NT mode configuration is selected.

CON1 SPI connector CON2 PCM port CON5 3.3V measurement and test lead CON6 GND measurement and test lead CON7 5.0V measurement and test lead CON100 RJ45connector of the 1<sup>st</sup> port CON101 NT power feeding of the 1<sup>st</sup> port CON200 RJ45 connector of the 2<sup>nd</sup> port CON201 NT power feeding of the 2nd port CON300 RJ45connector of the 3rd port CON301 NT power feeding of the 3rd port CON400 RJ45connector of the 4th port

List of Jumpers:

JP1 EE\_SCL/EN to GND, disables EEPROM if connected JP2 3.3V power supply from PCI interface or voltage regulator

![](_page_6_Picture_0.jpeg)

## Set the NT/TE Mode for ports

Here, I take the port 1 for example, if you want it to be in NT mode, please do as the following steps:

- 1. Adjust the jumper of Sw101 near to the con100
- 2. Keep both 1 and 2 of Sw100 in position "ON"
- 3. Use a jumper to connect the two pins of con101, which will feed the power for terminal equipment.

If you want the port 1 to be in TE mode, please do as the following steps:

- 1. Adjust the jumper of Sw101 near to Sw100.
- 2. Both 1 and 2 of Sw100 are in "ON" or "OFF" position will be OK.
- 3. Do not use jumper for con101, it do not need power feeding.

### Adjust the jumper of JP2 to adapt to pci slot power feeding

- 1. If your pci slot provides 3.3V power, please use a jumper to connect the left two pins of JP2.
- 2. If your pci slot provides 5V power, please use a jumper to connect the right two pins of JP2.

![](_page_7_Picture_0.jpeg)

## **Chapter 3 Software Installation**

#### Test Environment:

asterisk-1.6.1.12 mISDN-1\_1\_9.1 mISDNuser-1\_1\_9.1 Debian 5.0.3

After inserting the card into your PCI slot and boot your server, please use the "lspci -vv" command to check the PCI bus compatibility. The correct output will like the following:

\_\_\_\_\_

05:04.0 ISDN controller: Cologne Chip Designs GmbH ISDN network Controller [HFC-4S] (rev 01)

Subsystem: Cologne Chip Designs GmbH ISDN network Controller [HFC-4S] Flags: medium devsel, IRQ 50 I/O ports at 1000 [size=8] Memory at f0500000 (32-bit, non-prefetchable) [disabled] [size=4K] Capabilities: [40] Power Management version 2

A Cologne Chip device will be found, if you can not see the Cologne Chip device, please poweroff your server and try another PCI slot, if it still does not help, you have to check the compatibility issue between the card and your PCI bus.

- To install asterisk and mISDN in debian OS, we have to install the following prerequisite packages:

   libncurses-dev flex xsltproc libxml2-dev
   linux-headers-`uname -r`
   bison openssl libssl-dev libeditline0 libeditline-dev libedit-dev
   gcc make g++ php5-cli mysql-common libmysqlclient15-dev libnewt-dev
   Please use the apt-get install command to install the above packages.
- Download asterisk,mISDN and mISDNuser debian:/usr/src#wget

http://downloads.asterisk.org/pub/telephony/asterisk/releases/asterisk-xx debian:/usr/src# wget http://www.misdn.org/downloads/mISDN.tar.gz debian:/usr/src# wget http://www.misdn.org/downloads/mISDNuser.tar.gz

![](_page_8_Picture_0.jpeg)

- 3. Install asterisk,mISDN and mISDNuser Install mISDN
  - 1) debian:/usr/src# tar -xvzf mISDN.tar.gz
  - 2) debian:/usr/src# cd mISDN-1\_1\_9.1/
  - 3) debian:/usr/src/mISDN-1\_1\_9.1# make
  - 4) debian:/usr/src/mISDN-1\_1\_9.1# make install

Install mISDNuser

- 1) debian:/usr/src# tar -xvzf mISDNuser.tar.gz
- 2) debian:/usr/src# cd mISDNuser-1\_1\_9.1/
- 3) debian:/usr/src/mISDNuser-1\_1\_9.1# make
- 4) debian:/usr/src/mISDNuser-1\_1\_9.1# make install

Install asterisk

- 1) debian:/usr/src# tar -xvzf asterisk-1.6.1.12.tar.gz
- 2) debian:/usr/src# cd asterisk-1.6.1.12
- 3) debian:/usr/src/asterisk-1.6.1.12# ./configure
- 4) debian:/usr/src/asterisk-1.6.1.12# make
- 5) debian:/usr/src/asterisk-1.6.1.12# make install
- 6) debian:/usr/src/asterisk-1.6.1.12# make samples

![](_page_9_Picture_0.jpeg)

## **Chapter 4 Software Configuration**

1. Please add the following lines in the end of file /etc/modprobe.d/blacklist

blacklist hisax blacklist hisax\_fcpcipnp blacklist hisax\_isac blacklist crc\_ccitt blacklist isdn blacklist slhc blacklist capi blacklist capifs blacklist kernelcapi blacklist kernel\_capi blacklist avmfritz blacklist hfc4s8s\_11

2. Please run misdn-init scan debian:/etc# misdn-init scan The correct output are like the following: [OK] found the following devices: card=1,0x4 [ii] run "/usr/sbin/misdn-init config" to store this information to /etc/misdn-init.conf

#### 3. Please run misdn-init config

debian:/etc# misdn-init config
The correct output are like the following:
[OK] /etc/misdn-init.conf already present. backing it up to /etc/misdn-init.conf.save
[OK] /etc/misdn-init.conf created. It's now safe to run "/usr/sbin/misdn-init start"
[ii] make your ports (1-4) available in asterisk by editing "/etc/asterisk/misdn.conf"

- 4. Please run misdn-init start
  - debian:/etc# misdn-init start

The correct output are like the following:

-----

Loading module(s) for your misdn-cards:

-----

/sbin/modprobe --ignore-install hfcmulti type=0x4 protocol=0x2,0x2,0x2,0x2 layermask=0xf,0xf,0xf,0xf poll=128 debug=0 /sbin/modprobe mISDN dsp debug=0x0 options=0 poll=128 dtmfthreshold=100

![](_page_10_Picture_0.jpeg)

Please run misdnportinfo 5. debian:~# misdnportinfo The correct output are like the following: Port 1: NT-mode BRI S/T interface port (for phones) -> Interface can be Poin-To-Point/Multipoint. -----Port 2: TE-mode BRI S/T interface line (for phone lines) -> Protocol: DSS1 (Euro ISDN) -> childcnt: 2 \_\_\_\_\_ Port 3: TE-mode BRI S/T interface line (for phone lines) -> Protocol: DSS1 (Euro ISDN) -> childcnt: 2 \_\_\_\_\_ Port 4: TE-mode BRI S/T interface line (for phone lines) -> Protocol: DSS1 (Euro ISDN) -> childcnt: 2 \_\_\_\_\_ mISDN\_close: fid(3) isize(131072) inbuf(0x8573060) irp(0x8573060) iend(0x8573060)

6. Leds Status

If the card driver has been loaded correctly, two of the leds are green, and the other two of the leds are red.

![](_page_11_Picture_0.jpeg)

## **Chapter 5 Testing**

In the following procedures, we will use one straight-through cable to test ports. Here, I plug the straight-through cable into the port 1 and port 4, set the port 1 as NT mode and port 4 as TE mode. After configurating correctly, we can register sip phones and call each other through the port 1 and port 4 connected by straight-through cable.

- Please edit misdn-init.conf file debian:/etc# vim misdn-init.conf Please find the te\_ptmp=1,2,3,4 line, and change it into the following two lines: te\_ptmp=2,3,4 nt\_ptmp=1
- 2. Please edit misdn.conf file debian:/etc/asterisk# vim misdn.conf
  Please disable all the default ports, and add the following paragraph at the end of the file: [from-atcom]
  ports=2,3,4
  context=from-isdn

[from-internal] ports=1 context=from-internal

3. Please configure dial-plan in extensions.conf file

I add a dial-plan like the following: [from-internal] exten =>200,1,Answer() exten =>200,2,Dial(misdn/1/1000) exten =>200,3,Hangup()

[from-isdn] exten => \_x.,1,Playback(demo-instruct) exten => \_x.,2,Goto(1) exten => \_x.,3,Hangup()

- Please run asterisk asterisk –vvvvvvvgc reload
- 5. Please run misdn show stacks
   \*CLI> misdn show stacks
   The correct output are like the following:
   BEGIN STACK\_LIST:

www.atcom.cn

![](_page_12_Picture_0.jpeg)

\* Port 1 Type NT Prot. PMP L2Link UP L1Link:UP Blocked:0 Debug:0

\* Port 2 Type TE Prot. PMP L2Link DOWN L1Link:DOWN Blocked:0 Debug:0

\* Port 3 Type TE Prot. PMP L2Link DOWN L1Link:DOWN Blocked:0 Debug:0

\* Port 4 Type TE Prot. PMP L2Link DOWN L1Link:UP Blocked:0 Debug:0 \*CLI>

From the above output, we can see that the links of both port 1 and port 4 are in up status. It proves that the cable connection between the two ports are correct.

- 6. Please use a registered sip phone to call 200, then we can get the following output:
  - -- Executing [200@from-internal:1] Answer("SIP/300-00000000", "") in new stack
  - -- Executing [200@from-internal:2] Dial("SIP/300-00000000", "misdn/1/1000") in new stack
  - -- Called 1/1000
  - -- Executing [1000@from-isdn:1] Playback("mISDN/7-u1", "demo-instruct") in new stack
  - -- <mISDN/7-u1> Playing 'demo-instruct.gsm' (language 'en')

P[1] We already have a channel (1)

- -- mISDN/tmp0-u0 is proceeding passing it to SIP/300-00000000
- -- mISDN/tmp0-u0 answered SIP/300-00000000

![](_page_13_Picture_0.jpeg)

# **Chapter 6 Reference**

http://www.misdn.org/index.php/Main\_Page http://www.asteriskguru.com/ http://www.asterisk.org/downloads http://www.openippbx.org/index.php?title=Main\_Page http://www.atcom.cn/